# データ管理機能使い方

Avalon Technologies, Inc.

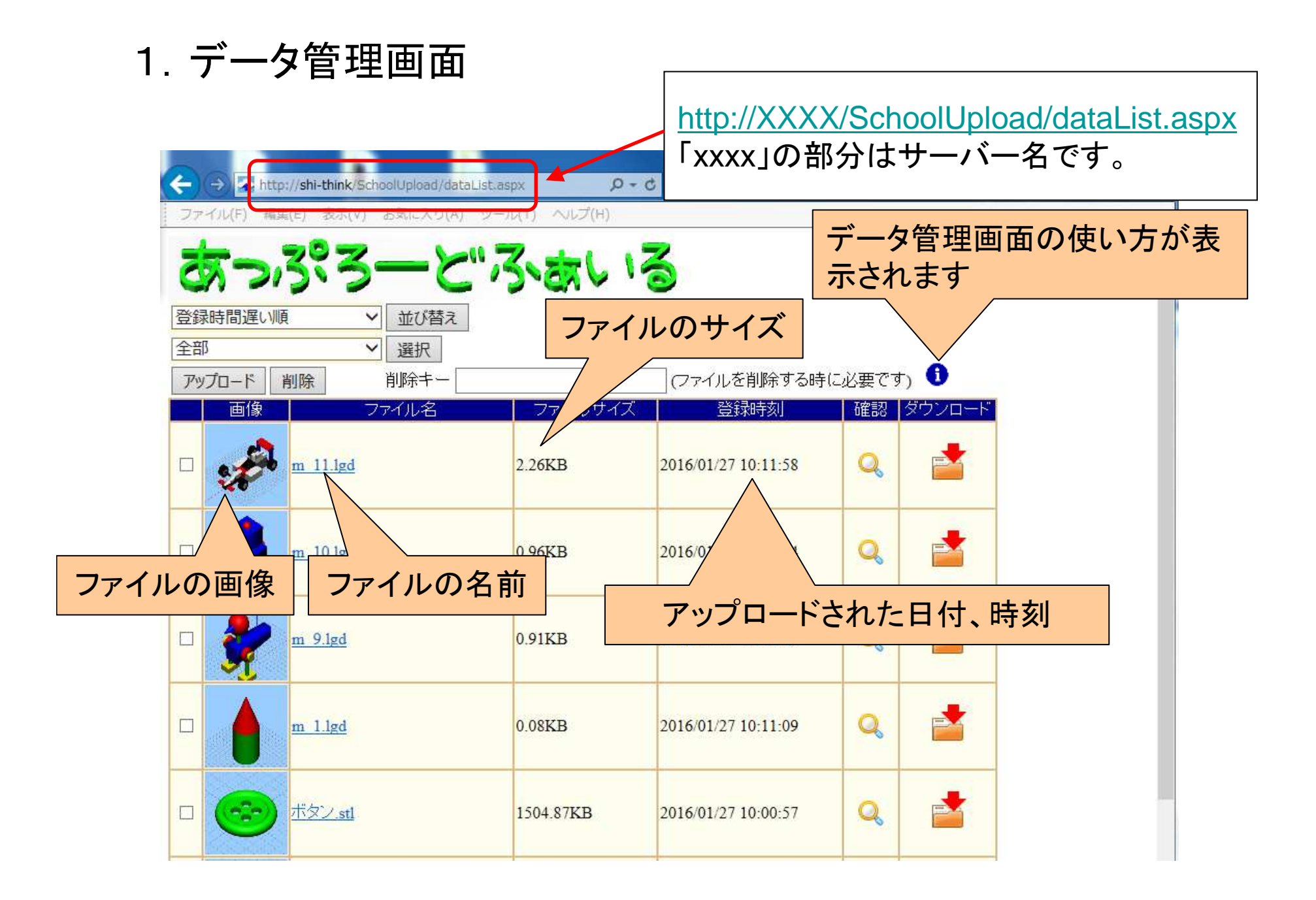

# 1-1. ファイルの並び替え

並び替え方法は以下の種類があります。

- ・登録時間遅い順(デフォルト): アップロード時間が最近のものが上に表示されます。
- ・登録時間早い順: アップロード時間が古いものが上に表示されます。
- ・名前昇順:名前の昇順です。
- 名前降順:名前の降順です。
- ファイルサイズ大きい順:ファイルサイズの大きい順です。
- ・ファイルサイズ小さい順:ファイルサイズの小さい順です。

| +ttp://shi-think/Sc      | hoolUpload/dataList. | aspx D+ (         | ジ 🌄 データ管理画面         | ×      | A CRAME C |              |
|--------------------------|----------------------|-------------------|---------------------|--------|-----------|--------------|
| ファイル(F) 編集(E) 表示(V)      | お気に入り(A) ツ-          | -フレ(T) ヘノレプ(H)    |                     |        |           |              |
| 会家時間早い順<br>名前時間          | ーとい<br>並び替え<br>選択    | <b>ろ、ない</b><br>変更 | び替え」ボタン<br>更されます。   | をクリッ   | クすると並     | <u>i</u> び順が |
| ファイルサイズ大きい順              | 削除キー                 |                   | (ファイルを削除りる時         | しい安です) |           |              |
| ファイルサイズ小さい順              | 7/18                 | ファイルサイス           | 登球時刻                | 確認 ら   | マワンロート    |              |
| □ <u><u>m 11.lgd</u></u> |                      | 2.26KB            | 2016/01/27 10:11:58 | Q      |           |              |
|                          |                      |                   |                     |        |           |              |

# 1-2. ファイル種類選択

ファイルの表示選択は以下の種類があります。

・全部(デフォルト): lgd、stl両ファイルを表示します。

・lgdファイルだけ: lgdファイルだけが表示されます。

・stlファイルだけ: stlファイルだけが表示されます。

| <del>(</del> -)   | ⇒ 🕶                  | http://sh       | ni-think/Sc | hoolUpload/data                                    | List.aspx | Q       | - C 🔽       | データ管理画面       | Ī   | ×   |        | i.  |
|-------------------|----------------------|-----------------|-------------|----------------------------------------------------|-----------|---------|-------------|---------------|-----|-----|--------|-----|
| ファ                | 1)1(F)               | 編集(E)           | 表示(V)       | お気に入り(A)                                           | ツール(T)    | ヘルプ(H)  |             |               |     |     |        |     |
| 7                 | 7-                   | 23              | 2×          | ->                                                 | ", "      | 216     | 3           |               |     |     |        |     |
| 登録<br>全部<br>Igd J | 時間遅<br>ファイルた<br>マイルだ | EU/順<br>ごけ<br>け |             | <ul> <li>並び替え</li> <li>選択</li> <li>削除キー</li> </ul> |           | 「選択」を   | ドタン?<br>されま | をクリック<br>す。   | する。 | と表示 | されるファ  | ァイル |
|                   | 画[]                  | 2               | 10          | 7ァイル名                                              | l i i     | ファイルサイフ | č 📔         | 登録時刻          |     | 確認  | ダウンロード |     |
|                   | ef                   | <b>m</b>        | 11.lgd      |                                                    | 2.26      | 5KB     | 2016        | 5/01/27 10:11 | :58 | Q   |        |     |
|                   |                      |                 |             |                                                    |           |         |             |               |     | -   |        | -   |

# 1-3. ファイルのアップロード

#### 「アップロード」ボタンクリックでファ イルのアップロード画面に遷移し ます。

全部

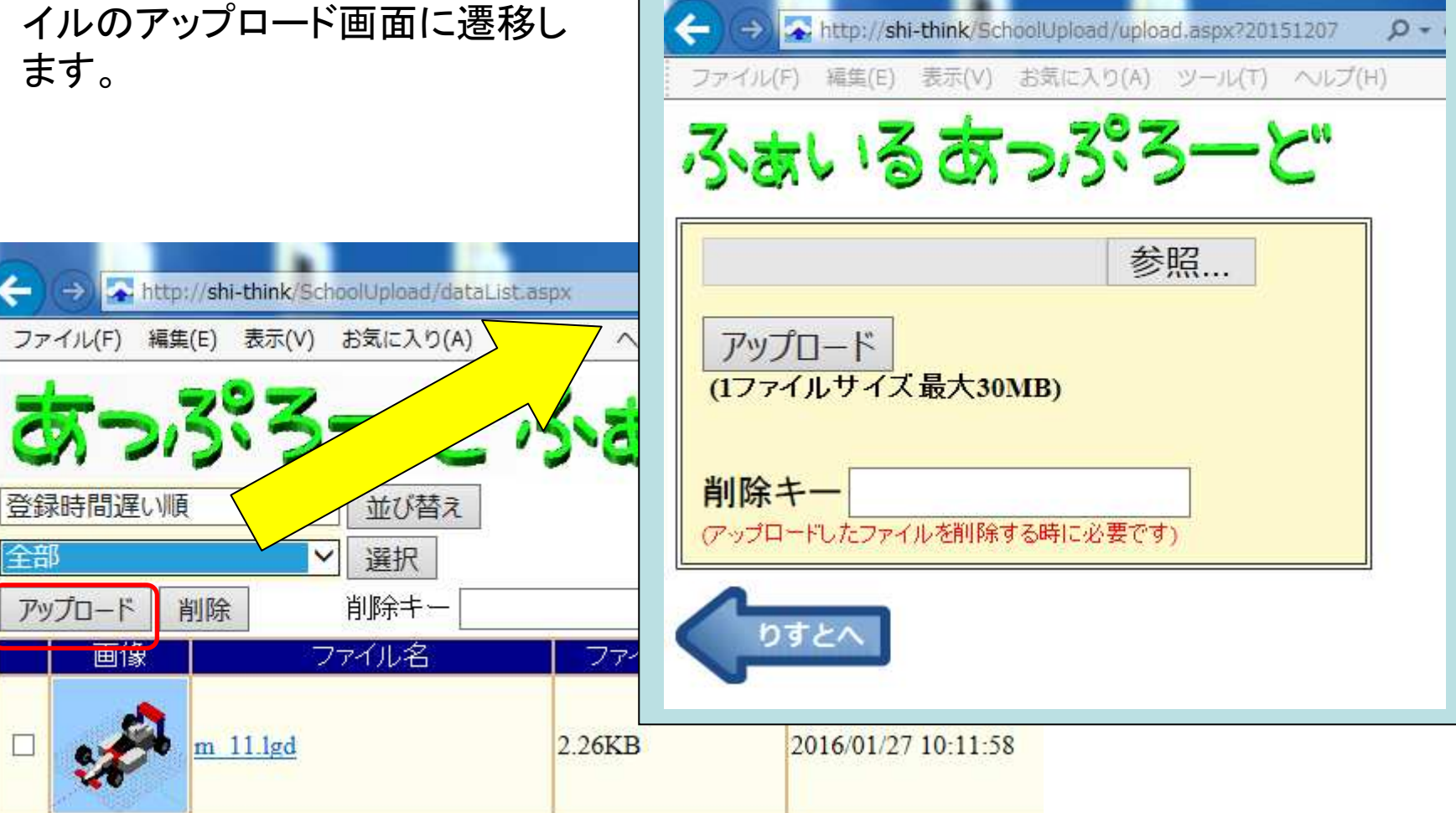

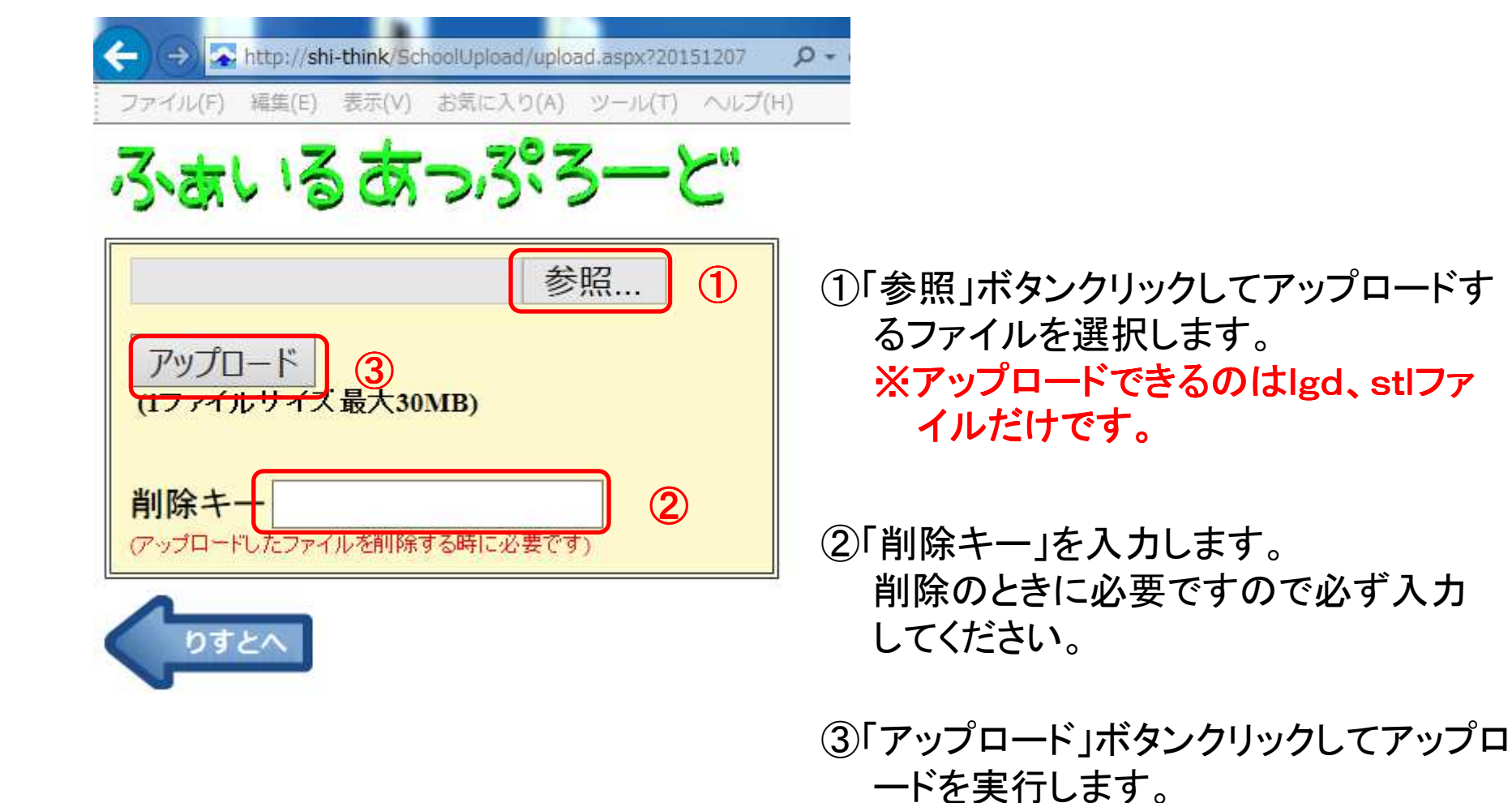

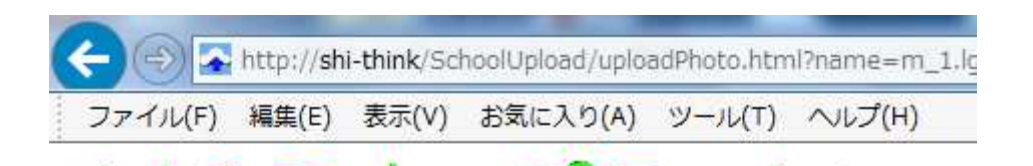

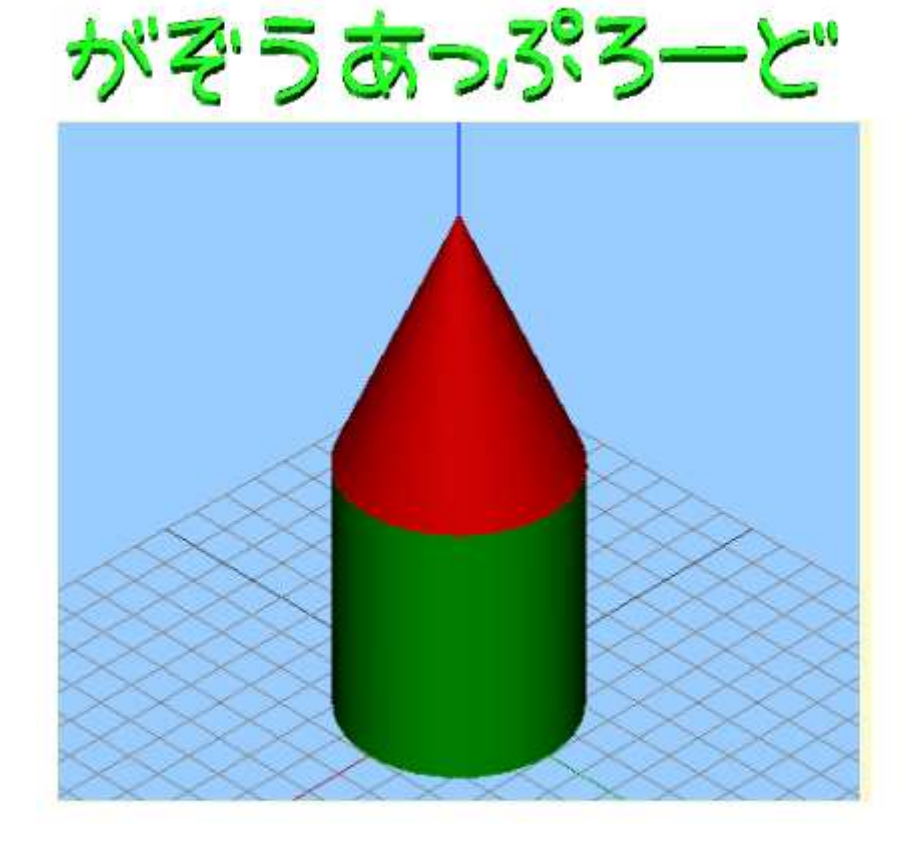

りすとへあっぷろーどへ

アップロードが成功すると左図のような 画面に遷移します。 表示画像は管理画面の画像になります。

リストへ 管理画面に遷移します。

アップロードへ アップロード画面に遷移します。 (6ページの画面に戻ります)

#### 「リストへ」を選択した場合

### 下図のようにファイルがアップロードされています

| €€       | A http://shi-think/SchoolUploa | d/dataList.aspx 🔎  | <ul> <li>・ C</li> <li>データ管理画面</li> </ul> | ×       |               |
|----------|--------------------------------|--------------------|------------------------------------------|---------|---------------|
| ファイル(1   | F) 編集(E) 表示(V) お気に入            | り(A) ツール(T) へルプ(H) |                                          |         |               |
|          |                                | と「ふあし              | 13                                       |         |               |
| 全部       | ✔ 選択                           |                    |                                          |         |               |
| アップロー    | -ド 削除 削除キ                      | -                  | (ファイルを削除する)                              | 時に必要です) | 0             |
| ē        | 画像 ファイル名                       | る ファイルサイ           | ズンシンの登録時刻                                | 確認 タ    | <b>ジウンロード</b> |
|          | <u>m 1.1gd</u>                 | 0.08KB             | 2016/01/27 12:01:41                      | Q       |               |
| - 🥹      | <u>m 11.lgd</u>                | 2.26KB             | 2016/01/27 10:11:58                      | Q       |               |
| 100 A.B. |                                |                    |                                          |         |               |

# 1-4. ファイルの削除

削除したいファイルのチェックをオンにして「削除キー」を入力します。

「削除」ボタンをクリックします。

| < | <del>(</del> | → 🔁 ht  | tp://shi-think/S | ichoolUpload/d | ataList.aspx  | <del>ب</del> ک + ک | —夕管理画面<br>——夕管理画面 | ×      |                                                                                                    |
|---|--------------|---------|------------------|----------------|---------------|--------------------|-------------------|--------|----------------------------------------------------------------------------------------------------|
|   | ファ           | イル(F) 編 | 1集(E) 表示(V)      | ) お気に入り(/      | A) ツール(T) ヘルフ | <i>1</i> (Н)       |                   |        |                                                                                                    |
|   | 2            | 20      | 323              | ->             | -"Z.          | しいる                |                   |        |                                                                                                    |
|   | 登録           | 禄時間遅い   | 順                | ✓ 並び替え         |               |                    |                   |        |                                                                                                    |
| [ | 全音           | ß       |                  | Ƴ選択            |               |                    |                   |        |                                                                                                    |
|   | アッ           | プロード    | 削除               | 削除キー           | XXXXXXX       | -דר)               | イルを削除する時          | 寺に必要です | ) 0                                                                                                    |
|   |              | 画像      |                  | ファイル名          | ファイル          | ガイズ                | 登録時刻              | 確認     | ダウンロード                                                                                                    |
| C | 7            |         | <u>m 1.lgd</u>   |                | 0.08KB        | 2016/0             | 1/27 12:01:41     | Q      |                                                                                                    |
|   |              |         | <u>m 11.1gd</u>  |                | 2.26KB        | 2016/0             | 1/27 10:11:58     | Q      | Han and a second second |
|   |              |         | m 10.1gd         |                | 0.96KB        | 2016/0             | 1/27 10:11:44     | Q      |                                                                                                    |

#### チェックしたファイルが下図のように削除されます。

#### チェックは複数でも可能です。

# 「削除キー」は必ずアップロード時に入力したものを記入してください。

| Attp://shi-think/SchoolUpload/dat | aList.aspx 🔎  | <ul> <li>・ C</li> <li>データ管理画面</li> </ul> | ×      |       |
|-----------------------------------|---------------|------------------------------------------|--------|-------|
| ファイル(F) 編集(E) 表示(V) お気に入り(A)      | ツール(T) ヘルプ(H) |                                          |        |       |
| あっぷろ-と                            | "ふあい          | 13                                       |        |       |
|                                   |               |                                          |        |       |
|                                   | cad0811       | (ファイルを削除する時                              | に必要です) | 0     |
| 画像ファイル名                           | ファイルサイ        | ズ 登録時刻                                   | 確認ダ    | ウンロード |
| □ <u>m 11.lgd</u>                 | 2.26KB        | 2016/01/27 10:11:58                      | Q      |       |
| □                                 | 0.96KB        | 2016/01/27 10:11:44                      | Q      |       |
| □                                 | 0.91KB        | 2016/01/27 10:11:29                      | Q      |       |

# 1-5.ファイルのダウンロード ダウンロードしたいファイルの「ファイル名」もしくはダウンロードアイコンを クリックします。

|                    |                                          |              | 100 C               |              |          |
|--------------------|------------------------------------------|--------------|---------------------|--------------|----------|
| ( <del>(</del> ))) | http://shi-think/SchoolUpload/dataList.a | ispx ,0 + (  | 🗴 🔽 データ管理画面         | ×            | 📩 🔁 📩    |
| ファイル(F)            | 編集(E) 表示(V) お気に入り(A) ツー                  | -ル(T) ヘルプ(H) |                     |              |          |
|                    |                                          |              |                     |              |          |
| 077                | 13:3-0"                                  | 5000 10      | 2                   |              |          |
|                    |                                          |              |                     |              |          |
| 登球時間進い             |                                          |              | ±+                  |              |          |
| 全部                 |                                          | リクリックしる      | 59                  |              |          |
| アップロード             | 削除 削除キー                                  |              | 、 イルを削除する時          | に必要です) 🕚     |          |
| 画像                 | ファイル名                                    | ファイルサイズ      | 登録時刻                | 確認 ダウンロー     | F        |
|                    |                                          |              |                     |              |          |
|                    | <u>m 11.1gd</u>                          | 2.26KB       | 2016/01/27 10:11:58 |              |          |
|                    |                                          |              |                     |              |          |
|                    | ana a                                    |              |                     |              |          |
|                    | <u>m 10.1gd</u>                          | 0.96KB       | 2016/01/27 10:11:44 | <u> </u>     |          |
|                    | •                                        |              |                     |              |          |
|                    |                                          |              |                     | ×            |          |
|                    | <u>m 9.1gd</u>                           | 0.91KB       | 2016/01/27 10:11:29 |              |          |
| <u> </u>           |                                          |              |                     |              |          |
| _ @                | shi-think から m_11.lgd を開くか、              | または保存しますか?   | ファイルを開く(0)          | 保存(S) × キャンt | ZJU(C) × |
|                    |                                          |              |                     |              |          |

#### 下図のように「▼」をクリックするとメニューが出てきます。

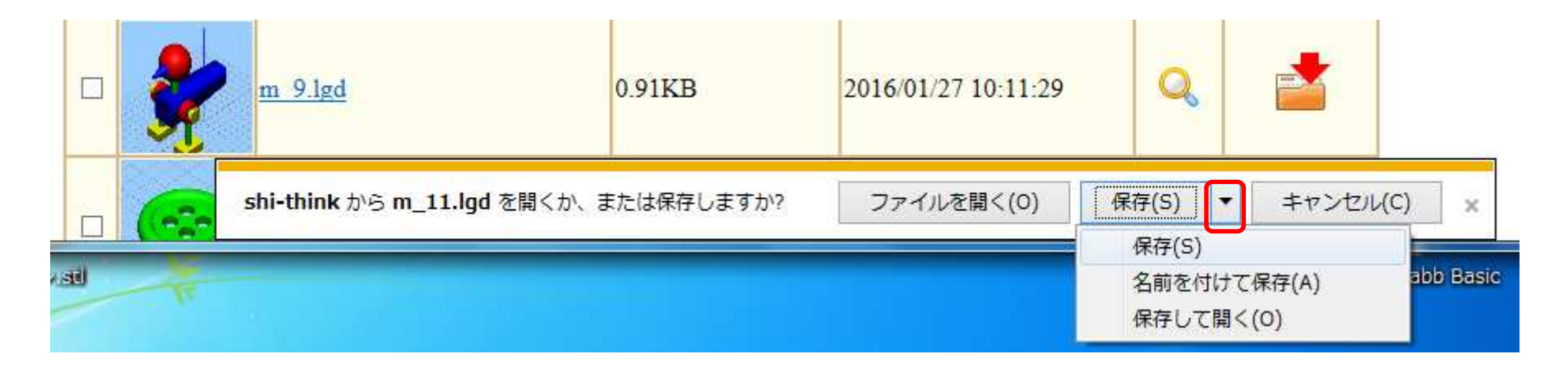

保存(S):「ダウンロード」フォルダーに保存します。

名前を付けて保存(A):保存先を指定してファイルを保存します。

# 1-6. ファイルの表示

#### 確認の虫眼鏡アイコンをクリックするとモデルファイルが表示されます。

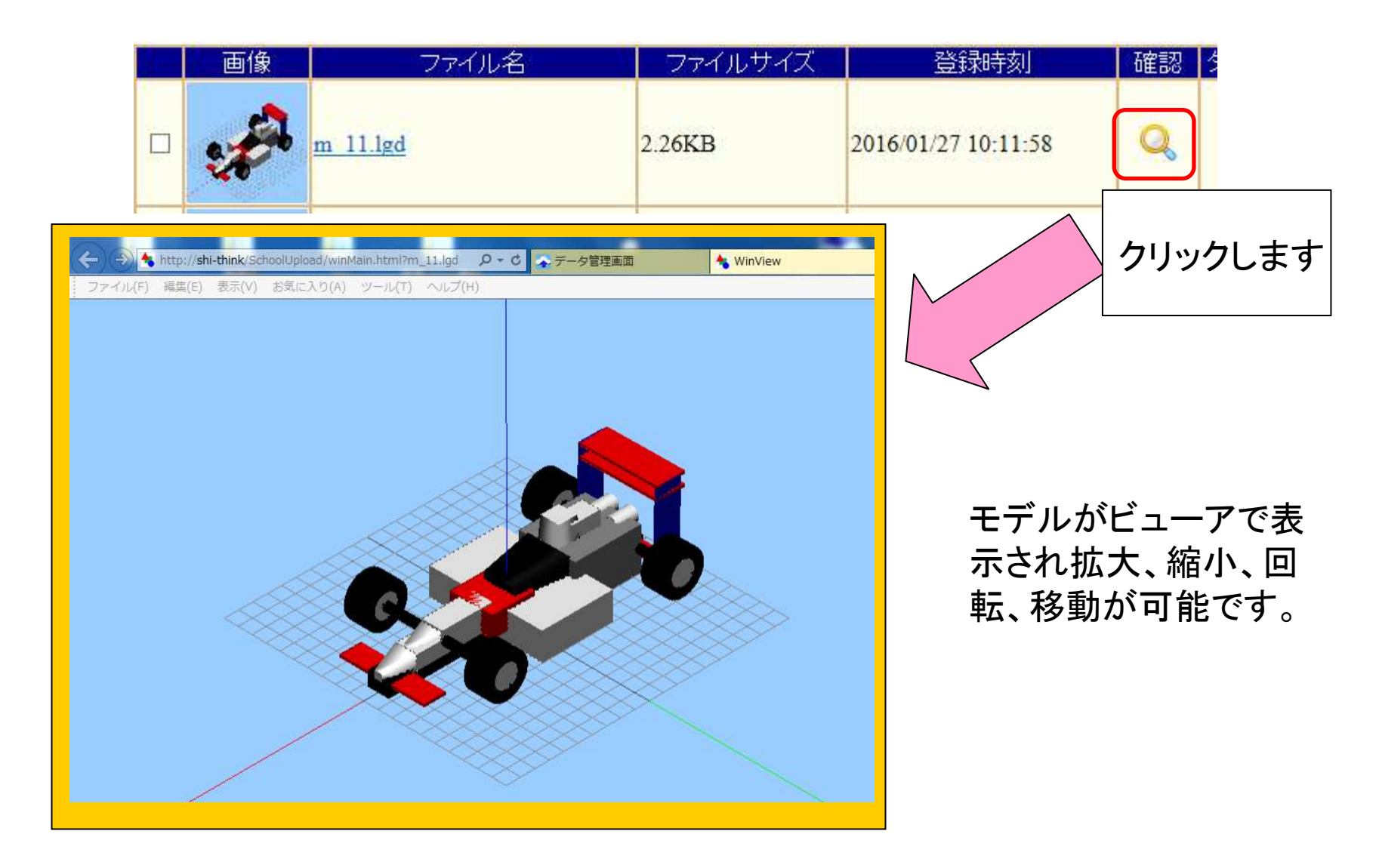

# お問い合わせ先

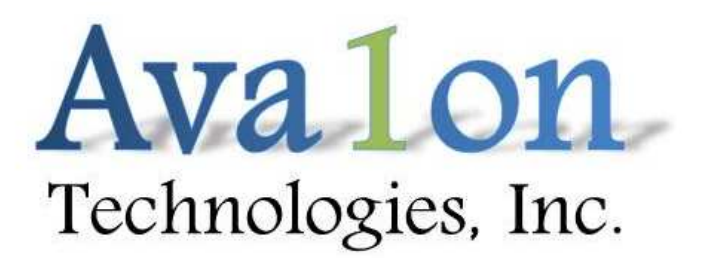

URL:http://www.avalontech.co.jp

〒153-0062 東京都目黒区三田1-3-29セザール目黒三田402 TEL:03-6677-6789